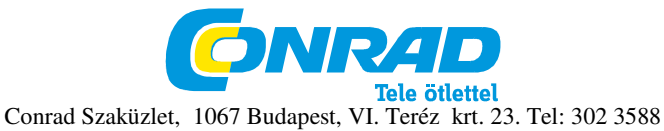

# TERRATEC GRABSTER AV 250 MX videokonverter

# Rendelési szám: 95290

## A szállítás tartalma

- 1. TerraTec Grabster AV 250 MX
- 2. RCA-csatlakozós A/V-kábel
- 3. S-video kábel
- 4. USB-kábel
- 5. RCA-kompozit/S-video/sztereo-audio adapter
- meghajtó-CD a kézikönyvvel + MAGIX Movies on CD & DVD TerraTec Edition + szervizkönyv és regisztrációs űrlap

## Főbb tulajdonságok

- USB 2.0 számítógép-interfész
- analóg jelbemenetek:
- kompozit (RCA) és S-video, sztereó hang (RCA)
  video-szabvány: PAL, NTSC, SECAM
- video-szabvally. FAL, NTSC, SECAM
   rögzítési sebesség: PAL: max. 720x576 pixel/25 frame/sec NTSC: 720x480 pixel/29,9 frame/sec
- táplálás USB-buszról (nincs szükség kiegészítő tápegységre)

## Szoftver

MAGIX Movies on CD & DVD TerraTec Edition

#### Rendszerkövetelmények:

- Intel<sup>®</sup>Pentium<sup>®</sup> 4/Intel<sup>®</sup> Centrino/ Intel<sup>®</sup> Core Duo/ AMD Athlon<sup>®</sup> XP/64(x2)/AMD Sempron<sup>®</sup> processzor
- Microsoft Windows<sup>®</sup> XP a Service Pack 2-vel, vagy Windows<sup>®</sup> Vista<sup>TM</sup>
- 256 MB RAM (ajánlott 512 MB vagy több)
- USB 2.0 interfész
- hangkártya
- DVD-lemezegység
- 800 MB szabad merevlemez-terület a program telepítéséhez
- legalább 800x600 képernyő-felbontás (ajánlott 1024x768)
- DVD-R/RW, DVD+R/RW, DVD-RAM, CD-R/RW a felvételek tárolására
- 5 GB szabad merevlemez-terület a DVD-lemez égetéséhez

#### Rövid üzembeállítási utasítás

- 1 Először is ellenőrizzük a csomagolás tartalmát.
- 2 Kapcsoljuk be a számítógépet, és várjunk, amíg teljesen betöltődik a Windows XP SP2. Rakjuk be a mellékelt telepítő-CD-t a CD-lemezegységbe. Ne vegyük figyelembe egyelőre az autostart (automatikus indító) funkciót. Csak később lesz rá szükségünk. Csatlakoztassuk a Grabster konvertert a számítógép egyik szabad USB 2.0 portjára.
- 3 Ha csatlakoztattuk a konvertert a számítógépre, akkor a rendszertálcán megjelenő szövegbuborék formájában a Windowstól üzenetet kapunk arról, hogy új hardvert talált – a Grabster AV 250 MX-et. Majd megjelenik a Windows Telepítő Varázslója. Válasszuk ki sorra az "Install later" (telepítés később), az "Install software automatically (recommended) (a

szoftver automatikus telepítése (ajánlott)), és a "Continue" (folytat) opciót.

- 4 A meghajtó most telepítésre kerül. A Windows jelenti, hogy a meghajtó nem állta ki a Windows logo vizsgálatát. Ezt a megjegyzést nyugodtan figyelmen kívül hagyhatjuk, és folytathatjuk a telepítést rákattintva a "Continue anyway" (folytatás mindenképp) gombra. Miután be lettek másolva a meghajtó fájlok, kattintsunk rá a "Finish" (befejezés) gombra. Váltsunk át a CD-re, válasszunk nyelvet, majd a "Software installation" (szoftver telepítése) opciót, és folytassuk a telepítést a MAGIX Movies on CD & DVD TerraTec Edition csomaggal. Csak kövessük a Telepítő Varázsló utasításait.
- 5 Indítsuk el a MAGIX Movies on CD & DVD TerraTec Editiont kétszer rákattintva az asztal megfelelő szimbólumára. Az F1 gombra történő rákattintással részletes online kézikönyvet találunk.